## 点群データから高さデータを集計する

## ベクターメニュー: [ツール] - [空間統計解析] - [ポリゴン包含ポイント集計]

ポイントクラウドデータ(点群データ)をベクタープロジェクトの背景データとして登録し、標高等の高さ情報 を取得します。

ここでは、家屋ポリゴンに包含されるポイントクラウドデータ(点群データ)から家屋の高さを求め3D表示します。

操作手順

1

2-2.

家屋ポリゴンとポイントクラウドデータを登録したプロジェクトを用意します。

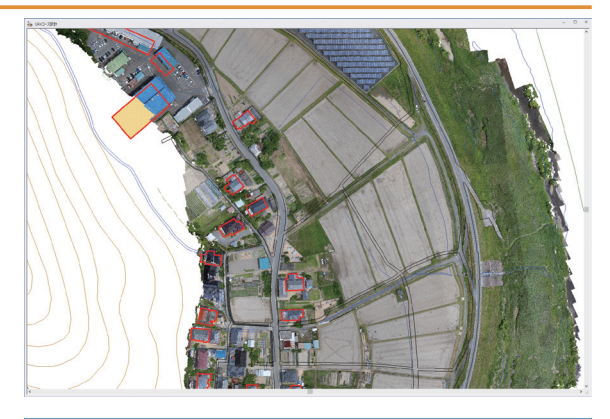

2 ベクターメニュー[ツール]-[空間統計解析]-[ポ リゴン包含ポイント集計]を実行します。 ポリゴンレイヤーとして、ポイントクラウド(点 群データ)から高さ情報を転記したいポリゴンが あるレイヤーを選択します①。 また、ポイントクラウド(点群データ)からポリ ゴンへ転記する高さ情報の種類を選択します②。 ここでは、家屋ポリゴンに包含されるポイントク ラウド(点群)の総数、高さの最高値、最低値、 平均値、中央値をそれぞれフィールドを新規に追 加して転記します。

| ポリゴンイヤー(D) 選択されている要素のみを対象(Q)<br>                                       | <ul> <li>ОК</li> <li>Ф + руди</li> </ul> |
|------------------------------------------------------------------------|------------------------------------------|
| ポイントレイヤー(エ) 選択されている要素のみを対象(L)  デポイントクラウドカタログ  マ                        | <ul> <li>ヘルプ(H)</li> </ul>               |
| <li> 一包含ポイントの総数を集計する 新規にフィールド追加 </li>                                  |                                          |
| 包含ボイントの指定属性値を集計する新規にフィールド追加                                            |                                          |
| □ 包含ポイントの指定属性値ごとにポイント数を集計し、ポリゴン属性にセットする                                |                                          |
| <ul> <li>包含するポリゴンの指定属性値ごとにポイント属性にセットする [1] id</li> </ul>               |                                          |
| ビボイントクラウドの集計                                                           |                                          |
|                                                                        |                                          |
| <ul> <li>■ ARMAC 24 - // P 120/0</li> <li>✓ 最低値 新規にフィールド追加 </li> </ul> |                                          |
| ✓ 平均値 新規にフィールド追加 ~                                                     |                                          |
| ▽中央値 新規にフィールド追加 ~ 2                                                    |                                          |

**3**章 大量画像

Ŝ

5±

隠れ

た機能

付録

索引

## 2-2. 点群データから高さデータを集計する

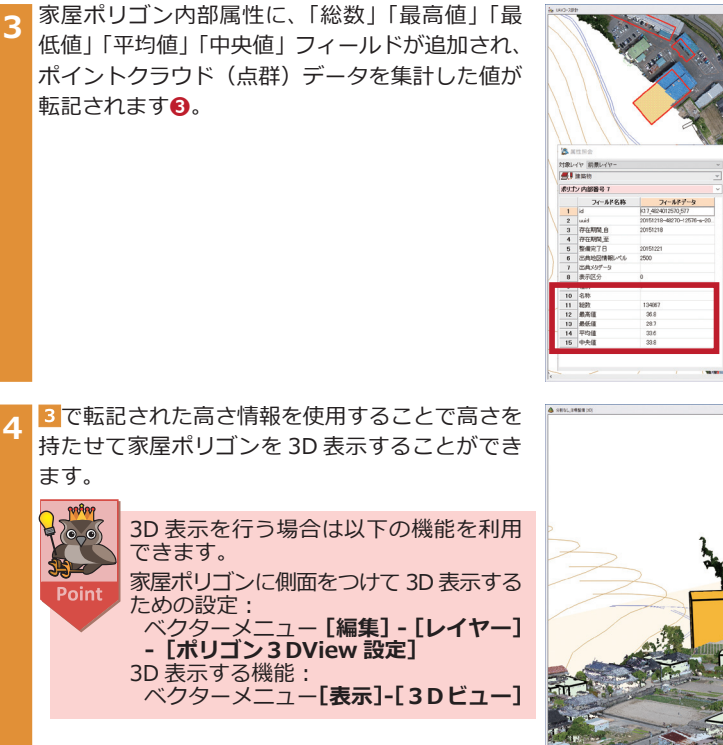

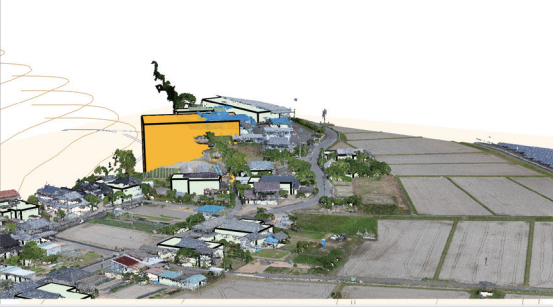

要素を

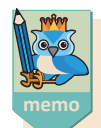

## ベクターデータ(ポリゴン以外)への転記

ベクターメニュー[編集] - [Z値] - [TIN、 標高メッシュからのZ値付与] で、ポリゴン 以外のベクターデータに対しても、ポイントク ラウドからZ値を取得(転記)することがで きます。

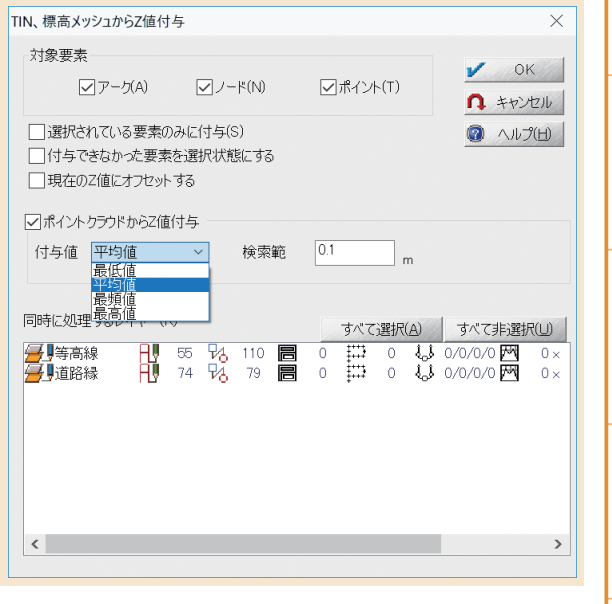

1 #

**4**≇ P

索引